**Prospects** can be added to CallTrax NEXT, and subsequently ExecuTrax, all in real-time.

How it works:

- During Household Update the imported account(s) will be matched to Prospect.
- Importing matches by Household Name and Address.

\* Any Referrals can be handled during DataPro (or by the User in CallTrax once Prospect is turned into a Household )

**Step 1:** From within CallTrax NEXT, search to see if the Prospect already exists:

| MARQUIS                                                                                                    |                                                                                |       | Marquis ONE SUPPO                               | ORT   HELP<br>ng And Development   Log Out                             | M               |
|----------------------------------------------------------------------------------------------------|--------------------------------------------------------------------------------|-------|-------------------------------------------------|------------------------------------------------------------------------|-----------------|
| Dashboard Discovery Customer Dashboard Work List                                                                                     |                                                                                |       |                                                 | CALL <b>TRAX</b>                                                       | C.              |
| Customer Dashboard Household Individual                                                                                              |                                                                                |       |                                                 | Search                                                                 |                 |
| No Customer available Activity Summary                                                                                               | Customer Search                                                                | × 9 - | Campaigns                                       |                                                                        | *               |
| User can search to see if<br>a record is already in the<br>system.<br>Household Customers<br>No deta available in table<br>Add New 3 | Name Phone Number Social Security Number Customer Number Account Number Search |       | Campaign Group<br>No 1<br>Marketing Notes<br>No | b II Description<br>data available in table<br>data available in table | *               |
|                                                                                                    | 0                                                                              |       | Next Potential Prod                             |                                                                        |                 |
| Summary Information                                                                                                    |                                                                                |       | Work List                                       |                                                                        | <sup>F</sup> 12 |
| Accounts and Services                                                                                                    |                                                                                |       | Name Iî                                         | Subject ↓†                                                             | <u>î</u>        |
| Assignments                                                                                                    |                                                                                |       | Rodger Runolfsson                               | Follow up on application results, if                                   |                 |

## **CREATING PROSPECTS IN CALLTRAX NEXT**

**Step 2:** If the individual is not found, the User can select Add a Prospect from the search results screen:

| MA          | R        | QUIS                   | 5                 |                             |         |                                                                    |                 |                    |                        |                      |               | Marquis O          | NE   SUPI<br>  Lear                                     | PORT   HELP<br>ning And Develo | pment   Log (               | out M    |
|-------------|----------|------------------------|-------------------|-----------------------------|---------|--------------------------------------------------------------------|-----------------|--------------------|------------------------|----------------------|---------------|--------------------|---------------------------------------------------------|--------------------------------|-----------------------------|----------|
|             |          |                        |                   |                             |         |                                                                    |                 |                    |                        |                      |               |                    |                                                         |                                | CALLTR                      | AX       |
| Customer D  | ashboa   | ırd                    | Ho                | usehold Indi                | vidual  |                                                                    |                 |                    |                        |                      |               |                    |                                                         |                                | Search                      |          |
| No          | o Cust   | Show 10                | ∼ entr            | ies                         |         |                                                                    | Custon          | ner Search         | If the ind<br>found, t | ividual i<br>he User | is not<br>can |                    |                                                         | Add New 👻                      | ×<br>Description            | *<br>IT  |
|             | l        | Custom<br>Abigail Elza | ner ⊥:<br>a Bayer | Household<br>Abigail Elza B | lt ayer | Contacts (Kory Kyra Wyman<br>Nicholas R Strojny<br>Richard Strojny | SSN 100-01-7738 | Numbe<br>C00000001 | select Ad<br>select    | ld New,<br>Prospe    | then<br>ct.   | Branch<br>Downtown | Active                                                  | Prospect                       | '                           |          |
|             |          | Kory Kyra \            | Nyman             | Abigail Elza B              | ayer    | Nicholas R Strojny<br>Richard Strojny                              | 100-02-8788     | C00000028788       | (614) 555-<br>3021     | Columbus             | ОН            | Downtown           | Active                                                  |                                |                             | *        |
| Household ( | Guste    |                        |                   |                             |         |                                                                    |                 |                    |                        |                      |               | Pre                | vious<br>Ba                                             | Next Close                     |                             |          |
| Sun         | nmary :  | Information            |                   |                             | -       |                                                                    | 0               | )                  | _                      |                      |               | Next Po            | tential Protection (Contraction (Contraction))<br>State | oduct<br>Ict                   | C Showing                   | 12 of 12 |
| Ac          | counts a | and Services           |                   |                             |         |                                                                    |                 |                    |                        |                      |               | Nar<br>Rodger Re   | ne lî<br>unolfsson                                      | Follow up on app               | bject<br>plication results, | a A      |

**Note**: The User can also add a Prospect from the Customer Dashboard:

| MARQUIS                                                                                    |                             |                   |               |                         |                    |                      |                                                      |                 | Marquis ONE       | SUPPORT   HELP<br>Learning And Deve | elopment   Log Out | Μ |
|--------------------------------------------------------------------------------------------|-----------------------------|-------------------|---------------|-------------------------|--------------------|----------------------|------------------------------------------------------|-----------------|-------------------|-------------------------------------|--------------------|---|
| ■ Dashboard Discovery Custom                                                               | er Dashboard                | Work List         | Administra    | tion                    |                    |                      |                                                      |                 |                   |                                     | Call <b>trax</b>   | K |
| Customer Dashboard                                                                         | ousehold Ir                 | ndividual         |               |                         |                    |                      |                                                      |                 |                   | Add New 👻                           | Search             |   |
| HUBERT SCHILLER O Ø                                                                        | Activity Sum<br>Due<br>Date | nmary<br>Activity | Status 👔      | Contact<br>Name         | Assigned<br>For    | Product /<br>Service | The User can sel                                     | ect Ac          | dd New,           | Prospect                            | Description        | * |
| (614) 555-2335<br>HubertOttoSchiller@gomarquis.com<br>Date of Birth: 04/20/1961 (60 years) | 10/15/2021 0                | Email 📑           | To Be<br>Done | Hubert Otto<br>Schiller | Anthony<br>Martin  | Credit Card          | the individual w                                     | spect<br>/ithou | to add<br>t doing | Auto Ru                             | noff August 2020   | - |
| No Mail<br>Opt Out                                                                         | 10/14/2021 0                | Email             | To Be<br>Done | Hubert Otto<br>Schiller | Adele Perkins      | Auto Loan            | a sear                                               | ch.             |                   |                                     |                    |   |
| Branch: Southwest<br>Region: South Franklin                                                | 10/11/2021                  | Meeting           | Done          | Hubert Otto<br>Schiller | Sandra<br>Wellborn |                      | Meeting to review Mortgage<br>Application            | 1               | Marketing N       | otes                                |                    | * |
| Household Customers 🛛 😤                                                                    | 10/10/2021 9                | Referral          | Processing    | Hubert Otto<br>Schiller | Sandra<br>Wellborn | Mortgage             | Interested in a Mortgage                             |                 | Top 10% Most      | Profitable HHs                      |                    |   |
| Hubert Otto Schiller Add New                                                               | 10/10/2021 9                | Pipeline          | To Be<br>Done | Hubert Otto<br>Schiller | Sandra<br>Wellborn | Mortgage             | Mortgage Loan for Hubert<br>Schiller                 |                 |                   |                                     |                    |   |
| Pat Schiller                                                                               | 05/01/2021                  | Phone Call 📰      | Done          | Hubert Otto<br>Schiller | David Welsz        | Credit Card          | Lost credit card and concerned about potential fraud |                 |                   |                                     |                    |   |
|                                                                                            | 01/01/2021                  | Email             | Done          | Hubert Otto             | David Weisz        |                      | Happy Birthday - customer                            | -               | Next Potent       | ial Product                         |                    |   |
|                                                                                            |                             |                   |               |                         | 0                  |                      |                                                      |                 | No Next Potentia  | al Product                          |                    |   |

## **CREATING PROSPECTS IN CALLTRAX NEXT**

**Note:** Adding Name and Address to the contact information will improve the match results to the Account data when imported into ExecuTrax:

| MARQUIS                                                     |                                           | Marquis ONE SUPPORT   HELP                                                                                                    |
|-------------------------------------------------------------|-------------------------------------------|----------------------------------------------------------------------------------------------------|
| ■ Dashboard Discovery Customer Dashboard Work List          |                                           | CALL <b>TRAX</b>                                                                                                    |
| Customer Dashboard Household Individual                     |                                           | Search                                                                                                    |
| The User can type<br>in the prospect's<br>information.      | Edit Contact                              | Campaigns  Campaign Group  Campaign Group  Description  No data available in table                                                       |
|                                                             | No Mail     Head of household     Opt out | Marketing Notes                                                                                                    |
| Household Customers<br>No data available in table Add New 🔸 | Address //                                | No data available in table                                                                                                    |
|                                                             | State ZIP                                 |                                                                                                    |
|                                                             | Phone Primary D                           | Next Potential Product<br>No Next Potential Product                                                                                      |
| Summary Information Accounts and Services                   | Date Of Birth Date Of Birth               | Work List         Image: Showing 10 of 10           Name         Subject         Image: Amage: Showing 10 of 10                          |
| Assignments<br>Field Groups                                 | Save Cancel                               | Ivy Jameson         Happy Birthday email - customer           Tremblay         outreach           Enllew Lie confirmation phone call for |

Step 3: Add Log Activity to keep track of any interaction with the Prospect:

| MARQUIS                                                      |               |            |               |                        |                      |                      |                                                | Marquis ONE    | SUPPORT   HELP<br>Learning And Deve | lopment   Log Out |
|--------------------------------------------------------------|---------------|------------|---------------|------------------------|----------------------|----------------------|------------------------------------------------|----------------|-------------------------------------|-------------------|
| Dashboard Discovery Custor                                   | mer Dashboard | Work List  | Administra    | ation                  |                      |                      |                                                |                |                                     | CALL <b>TRAX</b>  |
| Customer Dashboard                                           | Prospects     |            |               |                        |                      |                      |                                                |                |                                     | Search            |
| ZACHERY BERRY OLSON                                          | Activity Sun  | nmary      |               |                        |                      |                      | Add New Activity Log                           | Campaig        | ns                                  | *                 |
| Preterred:<br>481 Denwood Dr N<br>Gahanna, OH 43230          | Due<br>Date ↓ | Activity 👔 | Status 👔      | Contact<br>Name Iî     | Assigned<br>  For ↓1 | Product /<br>Service | ⊥r Subject ⊥r E                                | Campaig        | Group ↓î                            | Description       |
| Date of Birth: ( years)                                      | 10/30/2021    | Email      | To Be<br>Done | Zachery Berry<br>Olson | Craig Scotts         | Auto Loan            | Follow up on Auto Loan                         |                | No data available ir                | n table           |
| No Mail Head of household<br>Opt Out                         | 10/28/2021 🖣  | Referral   | To Be<br>Done | Zachery Berry<br>Olson | Craig Scotts         | Auto Loan            | Auto Loan interest                             |                |                                     |                   |
| Manager:<br>Branch: <b>Default</b><br>Region: <b>Default</b> | 10/28/2021    | Phone Call | To Be<br>Done | Zachery Berry<br>Olson | Craig Scotts         | Auto Loan            | Interested in Auto Loan options<br>- follow up |                |                                     |                   |
|                                                              |               |            |               |                        |                      |                      |                                                | Marketing      | lotes                               | ~                 |
| Household Customers 🛛 🛸                                      |               |            |               |                        |                      |                      | •                                              |                | No data available in                | n table           |
| Zachery Berry Olson Add New +                                |               |            |               | The user               | can now              |                      |                                                |                |                                     |                   |
| Contacts                                                     |               |            |               | add Log                | Activity             |                      |                                                |                |                                     |                   |
| contacts                                                     |               |            |               | add Log                | Activity.            |                      |                                                |                |                                     |                   |
| Dulin-smith                                                  |               |            |               |                        |                      |                      |                                                |                |                                     |                   |
|                                                              |               |            |               |                        |                      |                      |                                                | Next Poten     | tial Product                        |                   |
|                                                              |               |            |               |                        | •                    |                      |                                                | No Next Potent | ial Product                         |                   |
|                                                              |               |            |               |                        |                      |                      |                                                |                |                                     |                   |
| Summary Information                                          | Notes         |            |               |                        |                      |                      |                                                | Work List      |                                     | Showing 12 of 12  |
| Field Groups                                                 |               |            |               |                        |                      |                      |                                                | Nerve          | 11.1                                | titut It 🔺        |

## 800.365.4274 WWW.GOMARQUIS.COM

## MARQUIS